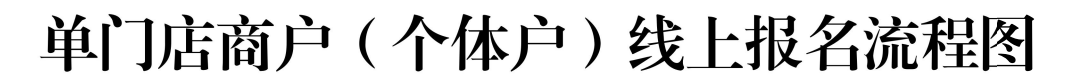

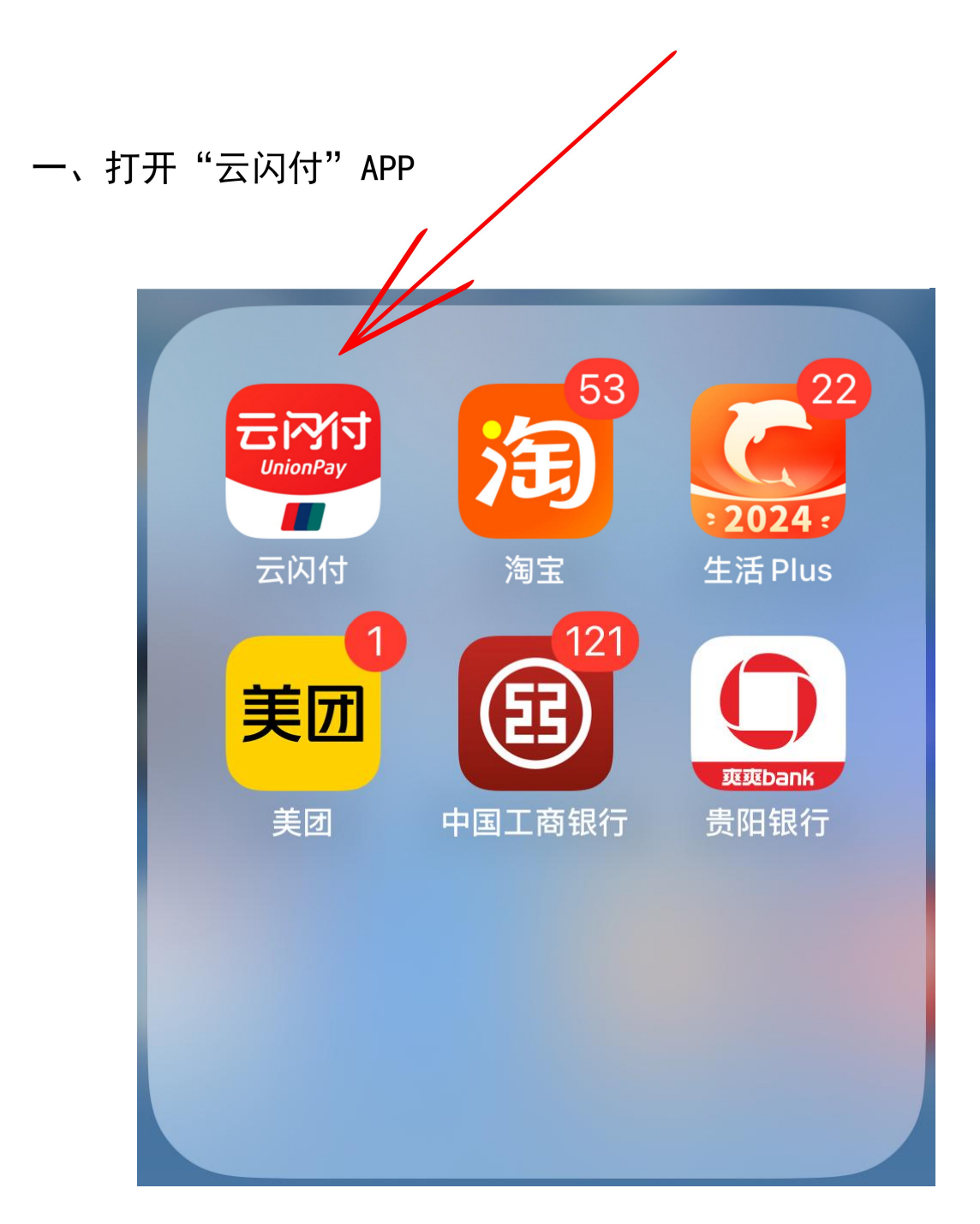

二、选择"附近有礼"

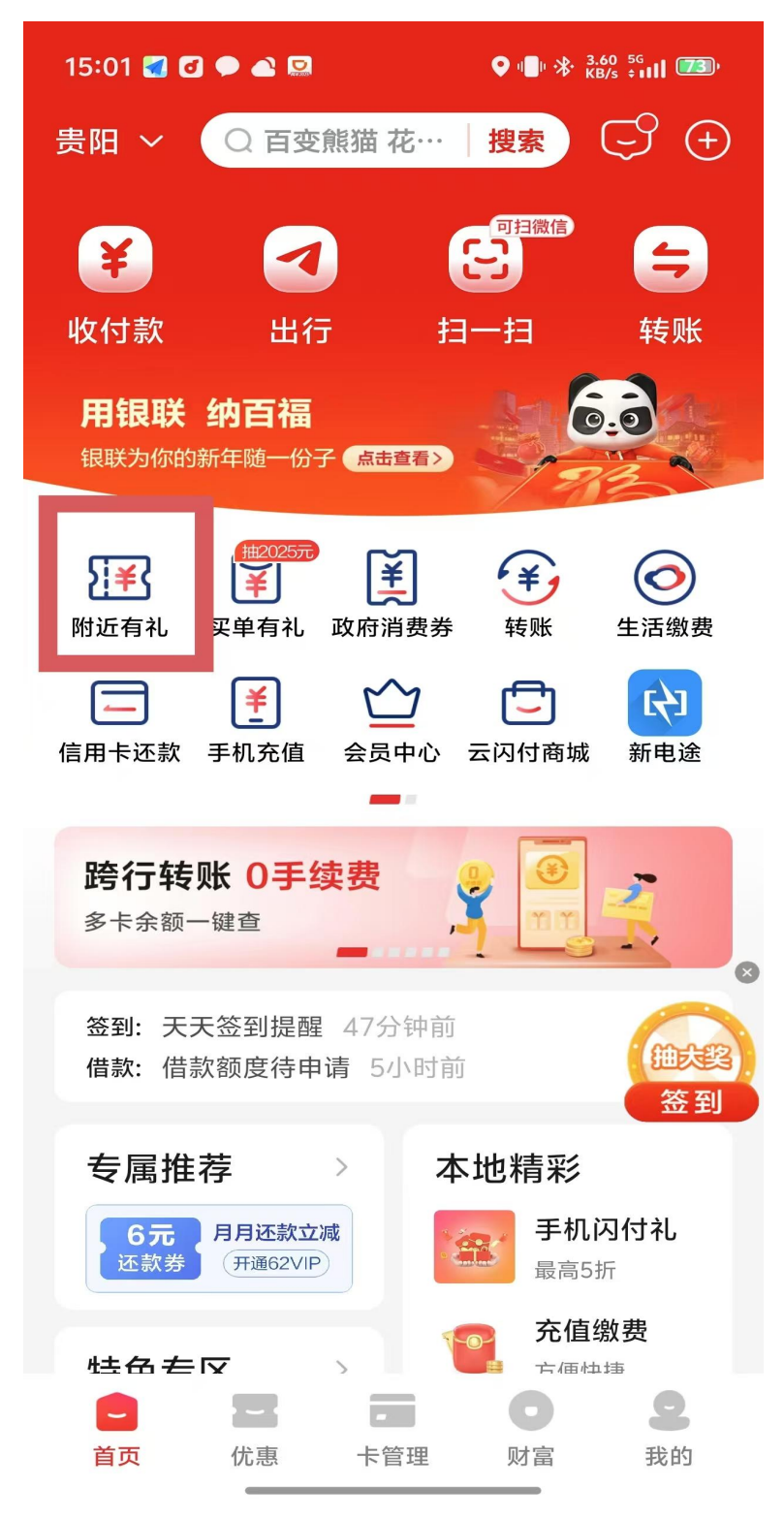

# 三、选择"我是商户"

| 15:01 🛃 🖸 🗭 🛋 🚨            |                                                                                 | <b>1∎</b> 1 ⅔·                                        | 21.4 <sup>5G</sup><br>KB/s <b>‡111 72</b>         |
|----------------------------|---------------------------------------------------------------------------------|-------------------------------------------------------|---------------------------------------------------|
|                            | 附近在                                                                             | 有礼                                                    | ••• 🛞                                             |
| 贵阳市 • C<br>天天惠享<br>银行APP云网 | 2 搜门店 找好<br>[ <b>银联</b><br><sub>]支付</sub>                                       | 礼<br>首笔满10元減9元<br>天天派                                 | 3<br>第201元减2元                                     |
| 政府消费券 酱                    | 酒联动购 家电灯                                                                        | ●                                                     | 2000元<br>2000元<br>7<br>7<br>8<br>8<br>8<br>8<br>月 |
| 吃喝玩乐                       | 附近▼                                                                             | 分类▼                                                   | 活动▼                                               |
| 今日爆日                       | <ul> <li>石油福利</li> <li>花 中石油满50%</li> <li>抢 惠诚滋知新品</li> <li>抢 1元通用券免</li> </ul> | 天天秒杀<br>咸5加油券-8点<br>品立减8元-8点<br>9费领取-12点              | 立即领取<br>立即领取<br>立即领取                              |
| 100m                       | <b>桔子水晶贵的</b><br>延安东路18号<br>减工银信用卡"<br>惠云闪付满5笔等                                 | <b>日喷水池酒店</b><br>爱购酒店"二维码派<br>预红包                     | 星级酒店<br><sup>舌动</sup>                             |
| SKYWORTH<br>일J 维<br><100m  | <b>创维电视(贵</b><br>中华中路168号贵<br>중 贵州家居补贴<br>ⓒ 家电以旧换新<br>惠 云闪付满5笔领<br>附近还有1家 ~     | <b>阳饭店旗舰店</b><br>阳饭店<br>8折2000元封顶<br>最高优惠2000元<br>顶红包 | <b>)</b><br>家电数码                                  |
| 自动                         | Ī                                                                               | 我                                                     | 的                                                 |

#### 四、选择"以旧换新活动",进入报名页面

15:01 🛃 🖸 🗭 🛋 🤮 📲 📲 📲 📲 📲 📲

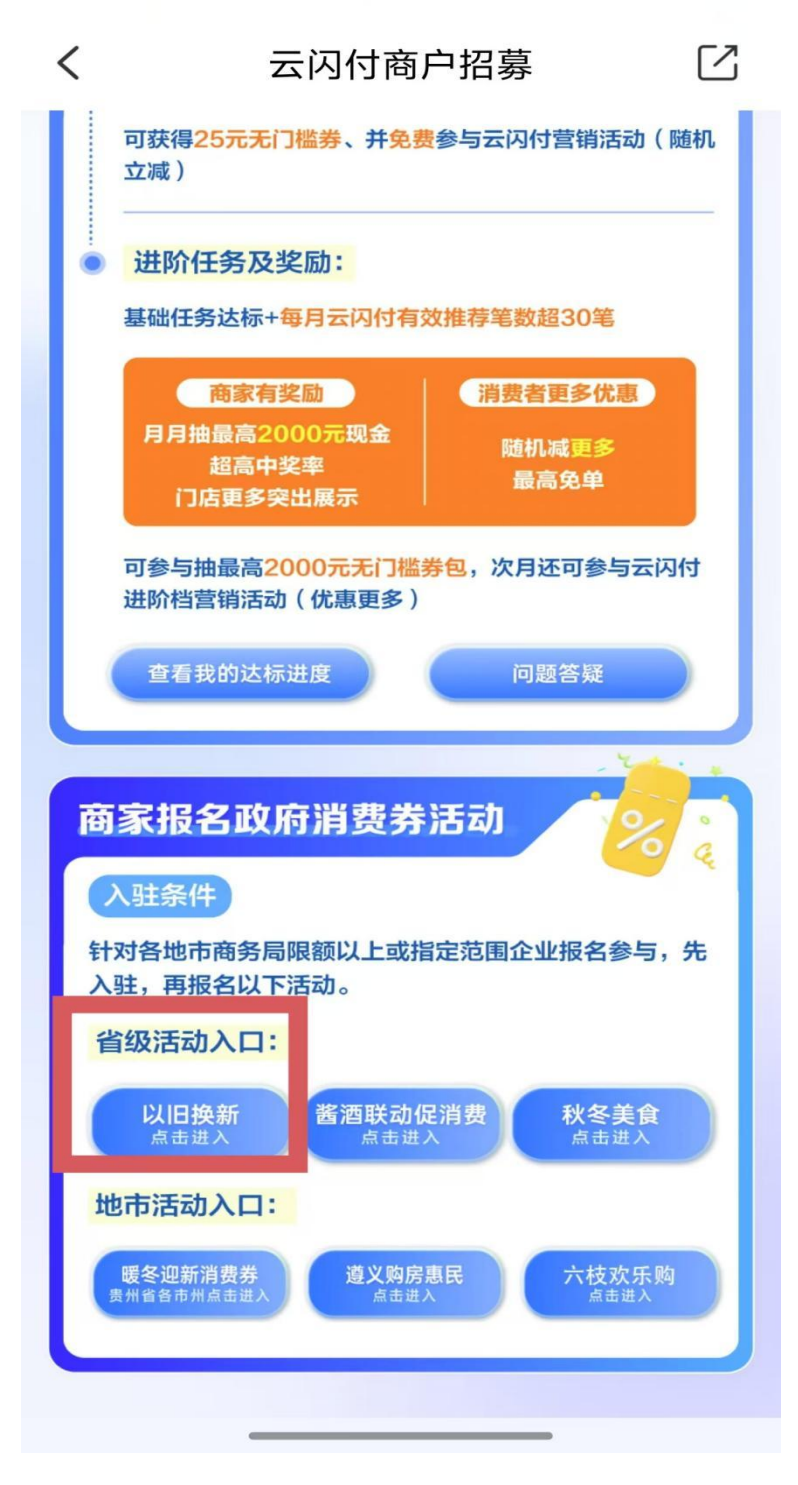

#### 五、认证阅读"报名要求"报名要求,准备材料清单上的资料

• 5G 82 09:56 < 家电家居以旧换新活动商...  $\lceil 2 \rceil$ 订单的相关印证资料上传审核,审核通过的,发放补贴到企业结 算账户(30个自然日内完成)。 提交审核材料清单: (1)支付证明(付款截图、打印小票、清晰注明订单号等) (2) 增值税普通发票(清晰注明消费者姓名、家电产品型号、 总金额) 家电家居销售企业应建立补贴档案,留存相关资料,以备检查和 审计。 档案资料清单: (1)补贴发放审核材料。 (2)提货或发货凭证。(提货单、发货单或物流凭证等) (3)店内交易监控录像。 (4)废旧家电回收凭证。(正规资质企业出具) 报名要求 -、企业资质: 1、在贵州全省范围内有固定经营场所并持有合法营业执照 的家 电、家居零售企业; 2、在贵州合法纳税,可开据正规的家电、家居销售增值税普通 发票; 3、自觉遵守法律法规,依法纳税,履行社会责任较好,具有良 好信用信誉; 4、商户具有支持选择消费品类别的云闪付收款设备。 二、提交材料清单: 1、认真阅读"诚信承诺书",提起申请,选择:参与报名的活 动类型, 2、提交报名信息登记:店铺名称(店铺对外名称与百度地图一 致)、营业执照名称、统一社会信用代码、营业执照地址、实际 经营地址(与百度地图一致)、联系人、联系电话。 3、提供相关证件:企业需提供营业执照正本、法定代表人身份 证(正反两面)。 4、门头水印照片:企业需提供带水印的门头、经营场所的照 片、发票照片(近一个月开具的发票照片)。 点击立即报名

六、认真阅读"承诺函",在"我已知晓活动规则及诚信承诺书" 处打钩,并选择"立即申请"

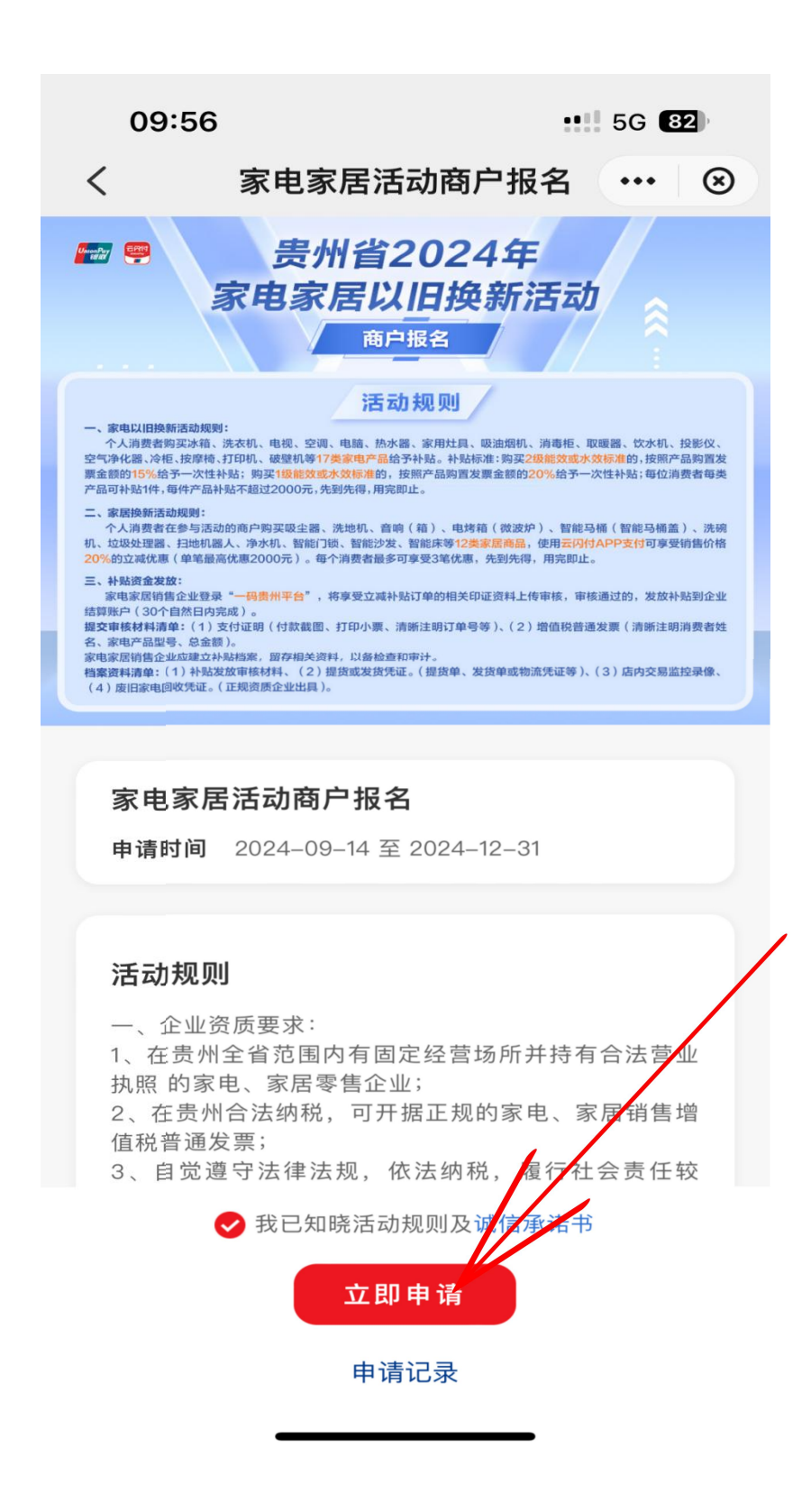

七、认真填写相关信息并上传图片,选择"确认申请",申请资 料提交成功。

| 09:56      |             | •••• 5G <b>82</b> |
|------------|-------------|-------------------|
| <          | 填写申请信息      | ••• 🛞             |
| 扣照/上1₹     | 0/1         |                   |
| ① 请清晰拍摄出统  | -社会信用代码     |                   |
| 发票照片       |             |                   |
|            |             |                   |
| 拍照/工传      | 0/1         |                   |
| ① 近一个月向购买者 | 音开具的的商品销售发票 | 真实照片              |
| 法人身份证      |             |                   |
| 拍照/上传      |             |                   |
|            | 0/2         | /                 |
| ① 正反面分开上传  |             |                   |
| *手机号 18    | 6****9000   |                   |
|            |             |                   |
|            | 确认申请        |                   |
| -          | 在线客服        | ,                 |

# 八、查询审核状态,选择"申请记录"

| 16:20                                                                                                    | 🗢 94                                                                                                    |
|----------------------------------------------------------------------------------------------------|----------------------------------------------------------------------------------------------------|
| <                                                                                                    | 家电家居活动商户报名 ••• ⑧                                                                                                    |
| <b>***</b>                                                                                                    | 贵州省2024年<br>家电家居以旧换新活动                                                                                                    |
|                                                                                                    |                                                                                                    |
| 一、家电以田换新活动规则<br>个人消费者的现实统计、<br>空气净化器、冷柜、技厚转。<br>赛金额的15%给予一次性并<br>产品可补贴1件。每件产品引<br>一、家居换新活动规则:<br>个人消费者在参与活动                                                     | <b>活 乙力 规 则</b><br>洗衣机、电视、空调、电脑、热水器、家用灶具、吸油烟机、消毒柜、取暖器、饮水机、投影仪、<br>打印机、破壁机等17美家电产品给予补贴。补贴标准:购买2级能效或水效标准的,按照产品购置发<br>补贴:购买1级能效或水效标准的,按照产品购置发票金额的20%给予一次性补贴;每位消费者每类<br>内强不超过2000元,先到先得,用完即止。<br>的的商户购买吸尘器、洗地机、音响(箱)、电烤箱(微波炉)、智能导桶(智能导桶盖)、洗碗                                               |
| 机、垃圾处理器、扫地机器<br>20%的立端状態(单笔量消<br>三、补贴资金发放:<br>家电家居销售企业登录<br>结算账户(30个自然日吟<br>握交审核材料清单:(1)3<br>名、家电产品型号、总金键<br>家电家居销售企业应建立补<br>档案资料清单:(1)补贴达<br>(4)废旧资电回收凭证。(1)补贴 | 1人、净水机、智能门饭、智能没发、智能床等12集家居商品、使用云闪付APP支付可享受销售价格<br>高优惠2000元)。每个消费者量多可享受3笔优惠,先到先得,用完即止。 1"一码费州平台",将享受立诚补贴订单的相关印证资料上传审核,审核通过的,发放补贴到企业<br>念成)。 2点以。 2支付证明(付款截图、打印小票、清晰注明订单号等)、(2)增值税普通发票(清晰注明消费者姓<br>3)。 %因素,留存相关资料,以备检查和审计。 这故审核材料、(2)据货或发货凭证。(据货单、发货单或物流凭证等)、(3)店内交易监控录像、<br>(正规资质企业出具)。 |
|                                                                                                    |                                                                                                    |
| 家电家居                                                                                                    | 音活动商户报名<br>————————————————————————————————————                                                                                                    |
| 申请时间                                                                                                    | 2024-09-14 至 2024-12-31                                                                                                    |
|                                                                                                    |                                                                                                    |
| 活动规则                                                                                                    | U                                                                                                    |
| 一、企业资<br>1、在贵州<br>执照 的家<br>2、在贵州<br>值税普通发<br>3、自觉遵                                                                                                    | 资质要求:<br>全省范围内有固定经营场所并持有合法营业<br>电、家居零售企业;<br> 合法纳税,可开据正规的家电、家居销售增<br>觉票;<br>夏守法律法规,依法纳税,履行社会责任较                                                                                                    |
| (                                                                                                    | ○ 我已知晓活动规则及诚信承诺书                                                                                                    |
|                                                                                                    | 立即申请                                                                                                    |
|                                                                                                    | 申请记录                                                                                                    |
|                                                                                                    |                                                                                                    |

# 九、选择"查看详情",知晓被退回原因

| 16: | 20                             | 🗢 94                                |  |
|-----|--------------------------------|-------------------------------------|--|
| <   | 申请记录                           | ₹ ··· ⊗                             |  |
| Θ   | <b>家电家居活动商户</b><br>云闪付<br>查看详细 | <b>审核不通过</b><br>2024–09–18 09:43:14 |  |
|     | 已加载全部数                         | 牧据                                  |  |
|     |                                |                                     |  |
|     |                                |                                     |  |
|     |                                |                                     |  |
|     |                                |                                     |  |
|     |                                |                                     |  |
|     |                                |                                     |  |
|     |                                |                                     |  |
|     |                                |                                     |  |
|     |                                |                                     |  |
|     |                                |                                     |  |
|     |                                |                                     |  |
|     |                                |                                     |  |
|     |                                |                                     |  |

十、补充缺失的信息和图片,选择"确认修改"再次提起审核申 请

| 16:20                    |              | !! ᅙ 94 |  |  |
|--------------------------|--------------|---------|--|--|
| <                        | 填写申请信息       | ••• 🛞   |  |  |
| <u> </u>                 | 0/1          |         |  |  |
| ① 请清晰拍摄出统                | -社会信用代码      |         |  |  |
| 发票照片                     |              |         |  |  |
| 拍照/上传                    |              |         |  |  |
|                          | 0/1          |         |  |  |
| ① 近一个月向购买者开具的的商品销售发票真实照片 |              |         |  |  |
| 法人身份证                    |              |         |  |  |
| 拍照/上传                    |              |         |  |  |
|                          | 0/2          |         |  |  |
| ① 正反面分开上传                |              | /       |  |  |
| ★手机号 18                  | 6****9000    |         |  |  |
|                          | 确认修改<br>在线客股 |         |  |  |

#### 十一、申请成功

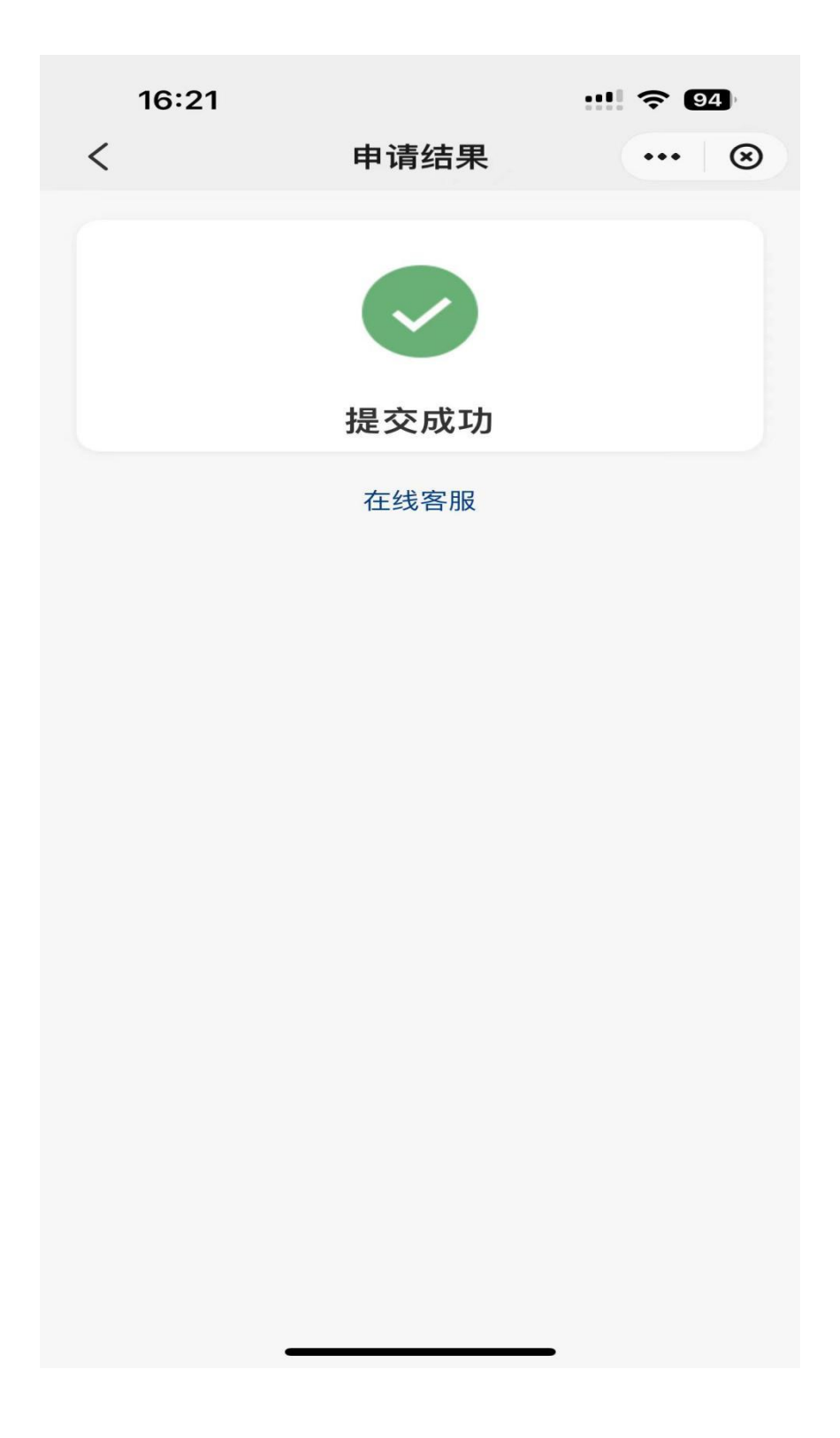